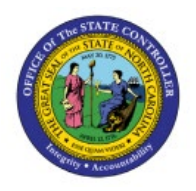

# **CONFIRM PICK SLIP**

**QUICK REFERENCE GUIDE INV-18** 

## Purpose

The purpose of this Quick Reference Guide (**QRG**) is to provide a step-by-step explanation of Confirm Pick Slip in the North Carolina Financial System (**NCFS**).

## Introduction and Overview

This QRG covers the procedure of confirmation pick slip in NCFS, which will enable you to confirm pick slip which generates the list of items that are due to picked and shipped for Inventory transfer order.

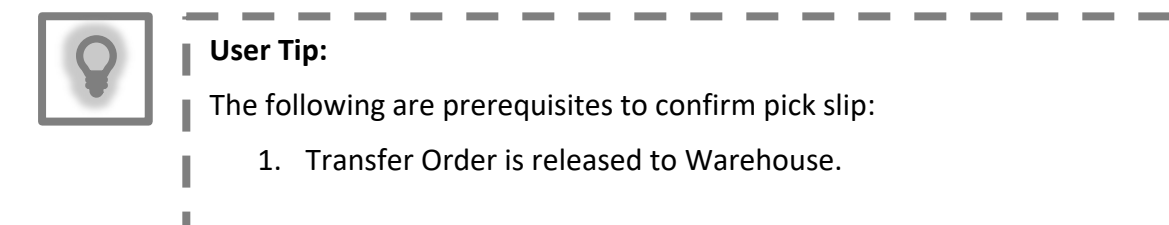

# **Confirm Pick Slip**

To confirm pick slip in NCFS, please follow the steps below:

- 1. Log in to the NCFS portal with your credentials to access the system.
- 2. On the **Home** page, click the **Supply Chain Execution** tab and click the **Inventory Management** app.

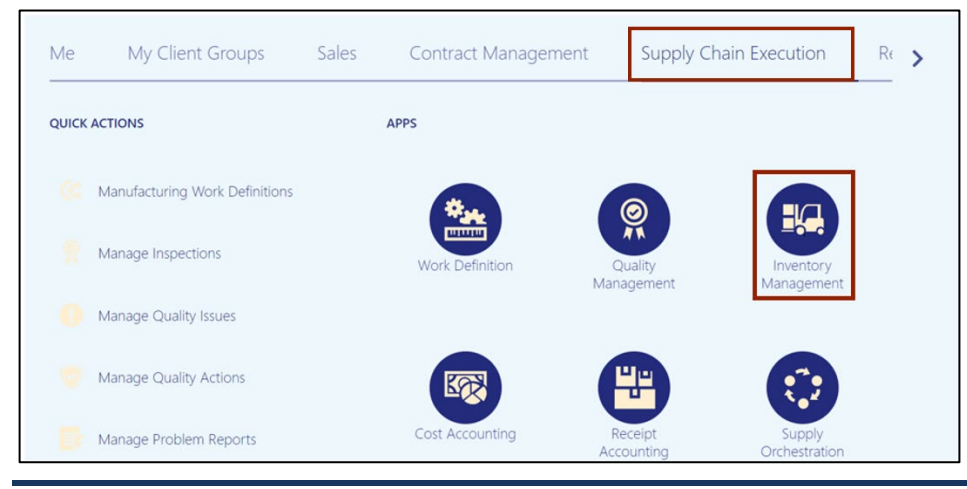

NORTH CAROLINA OFFICE OF THE STATE CONTROLLER

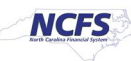

3. On the **Inventory Management** dashboard, click the **View by** [ <a>[</a> and a licon button.

| ventory Management ⑦                                     |                                                  |                       |                         | 6                        |
|----------------------------------------------------------|--------------------------------------------------|-----------------------|-------------------------|--------------------------|
| Picks<br>7<br>No data available                          | Late Cycle Counts<br>Over 30 Days<br>3<br>Items  | Cycle Count Sequences | To Approve<br>To Record | on-Hand Value<br>\$48.5M |
| Open Shipments by Priority<br>Top 5 Priorities by Volume | Open Shipments by Co<br>Top 5 Carriers by Volume | arrier Sl             | nipment Lines           | Awaiting Pic             |

4. Select the Inventory Organization from the drop-down choice list.

In this example, we choose **428330R.** Click the **Apply** button.

| Inventory Management ⑦                                   |                                                              |                       |                |                                              |
|----------------------------------------------------------|--------------------------------------------------------------|-----------------------|----------------|----------------------------------------------|
| Inventory Organization All                               |                                                              |                       |                | a 💿                                          |
| Picks                                                    | Late Cycle Counts<br>Over 30 Days<br>3<br>Items              | Cycle Count Sequences | To Ac<br>To R  | Apply                                        |
| Open Shipments by Priority<br>Top 5 Priorities by Volume | Open Shipments by Car<br>Top 5 Carriers by Volume<br>No data | available             | Shipment Lines | Awaiting Pic<br>Awaiting Pic<br>Awaiting Shi |

5. Click the **Tasks** []] icon. Click *Show Tasks* drop-down choice list, select the **Picks** option and click **Confirm Pick Slips**.

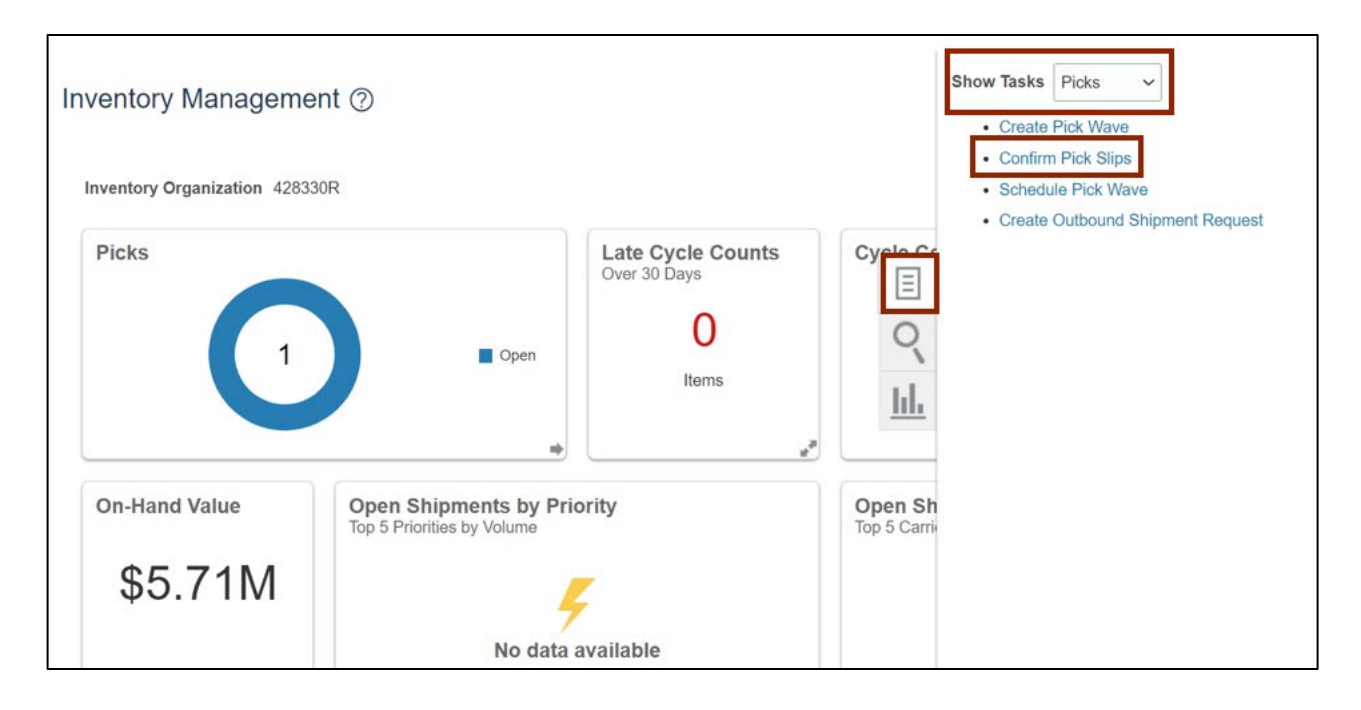

6. The **Confirm Pick Slips: Search** page opens. In the *Advanced Search* section, select the Order number in the *Order* field.

In this example, we choose 53003.

|                              |               | Inventory Organization 428330R Change Organization |
|------------------------------|---------------|----------------------------------------------------|
| Confirm Pick Slips: Search   |               | Done                                               |
| ▲ Advanced Search            |               | Saved Search Pick Silps Due Today ~                |
| ** Pick Slip Equals V        | ** Pick Wave  | Equals                                             |
| ** Shipment Equals ~         | ▼ ** Customer | Equals V                                           |
| ** Order Equals ~ 53003      | ** Due Date   | After ~ 5/9/23                                     |
| ** Movement Request Equals V | ** Carrier    | Equals ~                                           |
|                              |               | Search Reset Save Add Fields V Reorder             |

7. You can search for additional parameters.

In this example, we searched on the *Due Date* field for Pick Slips after 5/9/23.

|                          |                  |   | Inventory Organiza          | tion 428330R Change Organization       |
|--------------------------|------------------|---|-----------------------------|----------------------------------------|
| Confirm Pick Slips: Sear | rch              |   |                             | D <u>o</u> ne                          |
| Advanced Search          |                  |   |                             | Saved Search Pick Slips Due Today ~    |
| ** Pick Slip             | Equals V         |   | ** Pick Wave Equals         | At least one is required               |
| ** Shipment              | Equals ~         | - | ** Customer Equals ~        | •                                      |
| ** Order                 | Equals ~ 53003 ~ |   | ** Due Date After ~ \$/9/23 | Ŭ.                                     |
| ** Movement Request      | Equals V         |   | ** Carrier Equals V         | -                                      |
|                          |                  |   | Search F                    | teset Save Add Fields <b>v</b> Reorder |

8. Click the **Search** button.

|                         |          |       |   |   |              | Inve     | ntory Organization | 428330R   | Change Organiz   | ation         |
|-------------------------|----------|-------|---|---|--------------|----------|--------------------|-----------|------------------|---------------|
| Confirm Pick Slips: Sea | rch      |       |   |   |              |          |                    |           |                  | D <u>o</u> ne |
| Advanced Search         |          |       |   |   |              |          |                    | Saved Sea | rch Pick Slips D | ue Today 🗸    |
|                         |          |       |   |   |              |          |                    |           | ** At least on   | e is required |
| ** Pick Slip            | Equals 🗸 |       | • |   | ** Pick Wave | Equals   | ~                  |           | •                |               |
| ** Shipment             | Equals   | ~     |   | - | ** Customer  | Equals 🗸 |                    | •         |                  |               |
| ** Order                | Equals 🗸 | 53003 | • |   | ** Due Date  | After 🗸  | 5/9/23             | Ċo        |                  |               |
| ** Movement Request     | Equals 🗸 |       | • |   | ** Carrier   | Equals 🗸 |                    |           | •                |               |
|                         |          |       |   |   |              |          | Search Reset       | Save      | Add Fields 🔻     | Reorder       |
|                         |          |       |   |   |              |          |                    |           |                  |               |

9. On the *Search Results* section, click the **Pick Slip** number link.

In this example, we choose **30001**.

|              |                  |                 |             |              |                |                                  | Inventory       | Organization 428330 | Change      | Organization      |
|--------------|------------------|-----------------|-------------|--------------|----------------|----------------------------------|-----------------|---------------------|-------------|-------------------|
| Confirm Pick | Slips: Search    | ı               |             |              |                |                                  |                 |                     |             | Done              |
| Advanced     | Search           |                 |             |              |                |                                  |                 | Saved               | Search Pick | Slips Due Today 🗸 |
| ▲ Search Res | sults            |                 |             |              |                |                                  |                 |                     |             | I.                |
| View 🔻 📙 F   | Pick Status Open | ✓ Pick Slip Ty  | pe All      | ✓ Order Type | All            | <ul> <li>Organization</li> </ul> |                 |                     | • ©         |                   |
| Dick Clin    | Organization     | Due Date        | Pick Status | Order        | Order Type     | Shipping                         | Customer        |                     | Picks       |                   |
| Pick Slip    | organization     | Due Date        | Fick Status | Order        | order type     | Method                           | Customer        | Open                | Confirmed   | Total             |
| 30001        | 428330R          | 5/10/23 4:37 AM | Open        | 53003        | Transfer order | MINTERNAL_A                      | Paaovyaaofe y a | 1                   | 0           | 1                 |

10. The **Confirm Pick Slip: 30001** page opens. In the *Picks* section, select the **Ready to Confirm** checkbox.

Note: The Picked Quantity gets defaulted, the picked quantity can be updated if required.

|                                                               | Inventory Organization 428330R Change Organization                              |
|---------------------------------------------------------------|---------------------------------------------------------------------------------|
| Confirm Pick Slip: 30001 ⑦                                    | Confirm Cancel                                                                  |
| Organization : 428330R                                        |                                                                                 |
| Summary Show More                                             |                                                                                 |
| Creation Date 5/9/23 4:49 AM                                  | Number of Picks 1                                                               |
| Pick Status Open                                              | Grder 53003                                                                     |
| Picks ⑦                                                       |                                                                                 |
| Actions 🔻 View 👻 🖳 Pick Status Open 🗸 Generate Serial Numbers |                                                                                 |
| Ready<br>to Line Pick Item Item UOM Name<br>Confirm           | Requested Picked Quantity Source Source Locator Lot Fr<br>Quantity Subinventory |
| Den 70001910 ALL GREEN LI CASE                                | 5 5 SUB42833 -                                                                  |

11. Click the **Confirm** drop-down choice list, then select **Confirm and Close.** This will redirect you to the **Confirm Pick Slip: Search** page.

|                                       |                                                         | Inventory O                                | rganization 428330R Change Organization |
|---------------------------------------|---------------------------------------------------------|--------------------------------------------|-----------------------------------------|
| Confirm Pick Slip: 30001 ②            |                                                         |                                            | Confirm Cancel                          |
| Organization : 428330R                |                                                         |                                            | Confirm and Go to Ship Confirm          |
| Summary Show More                     |                                                         |                                            | Contirm and Close                       |
| Creation Date 5/5                     | 9/23 4:49 AM                                            | Number of Pic                              | ks 1                                    |
| Pick Status Op                        | ben                                                     | Ord                                        | ler 53003                               |
| Picks ⑦                               |                                                         |                                            |                                         |
| Actions 🔻 View 👻 📕 Pick Status Open 🗸 | Generate Serial Numbers                                 |                                            |                                         |
| Ready to confirm Line Pick Item I     | tem UOM Name Requested<br>Description UOM Name Quantity | Picked Quantity Source Subinventory Source | Locator Lot Fro                         |
| 1 Open 70001910                       | ALL GREEN LI CASE 5                                     | 5 SUB42833 🔻                               |                                         |

# Wrap-Up

Confirm pick slip using the steps above to confirm pick slip of a transfer order which generates the list of items that are due to be picked and shipped for Inventory Transfer Order.

### **Additional Resources**

#### Virtual Instructor-Led Training (vILT)

• INV106: Warehouse Transactions